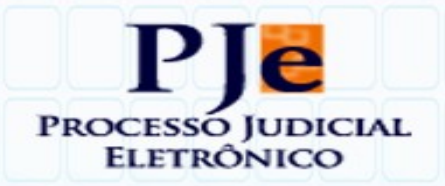

# PROTOCOLO ELETRÔNICO DE PETIÇÃO DE RECURSO PARA IMPUGNAÇÃO DE PRONUNCIAMENTO JUDUCIAL

MANUAL DO USUÁRIO EXTIERNO DO PJe (Versão 1.0)

> SÃO LUÍS 2020

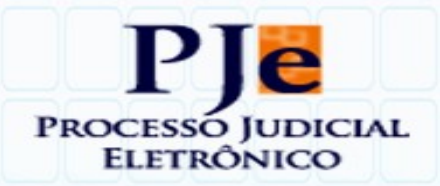

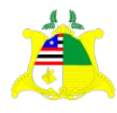

PODER JUDICIÁRIO DO ESTADO DO MARANHÃO TRIBUNAL DE JUSTIÇA

Presidente Des. José Joaquim Figueiredo dos Anjos

Vice-Presidente Des. Lourival de Jesus Serejo Sousa

CORREGEDORIA GERAL DA JUSTIÇA

Corregedora-Geral Des. Marcelo Silva Carvalho

COORDENADORIA DE IMPLANTAÇÃO DO SISTEMA PROCESSO JUDICIAL ELETRÔNICO

Coordenador de Implantação do PJe Juiz Roberto Abreu Soares

DIRETORIA DE INFORMÁTICA E AUTOMAÇÃO

Diretor Paulo Rocha Neto

COORDENADORIA DE SISTEMAS DE INFORMÁTICA

Coordenador de Sistemas de Informação CSI/DIA/TJMA Antonio Sá Fernandes Palmeira Filho

#### COORDENADORIA DE IMPLANTAÇÃO TÉCNICA

Coordenadora de Implantação Técnica Aline Lopes da Silva

#### EQUIPE DE SUPORTE DE 3° NÍVEL

| Servidor  | Arlison Wady Sousa        |
|-----------|---------------------------|
| Servidor  | Euziel Santos Lourenço    |
| Servidor  | Mark Renato Campos Lima   |
| Servidora | Leandro Marcio Lima Rocha |
| Servidor  | Silvana Mota Pinheiro     |

EQUIPE DE DESENVOLVIMENTO - PRESTADORES DE SERVIÇOS

| Arlon Jorge Bogea Cordeiro   | Analista de Sistemas                 |
|------------------------------|--------------------------------------|
| Lindonete Gonçalves Siqueira | Analista de Sistemas                 |
| Rodrigo Silveira Alexandre   | Analista de Sistemas                 |
| Andre Bayma de Moura         | Analista de Sistemas e Desenvolvedor |
| Luiza Vieira                 | Analista de Requisitos e Testes      |
| Bruno de Carvalho            | Desenvolvedor                        |
| Gilberto Vieira              | Desenvolvedor                        |
| Welsson Holanda              | Desenvolvedor                        |
| Renato Araujo Moura Fé       | Desenvolvedor                        |
| Tarcio Almeida               | Desenvolvedor                        |

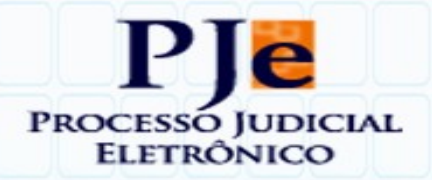

## **SUMÁRIO**

| 4 |
|---|
| 5 |
| 8 |
| 1 |
| 2 |
|   |
| 3 |
| 4 |
| 5 |
|   |

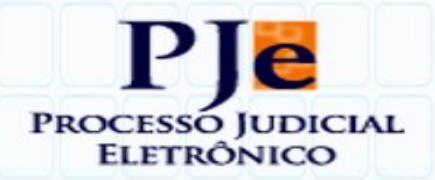

## **APRESENTAÇÃO**

A Coordenação de Implantação do Sistema Processo Judicial Eletrônico (PJe), cumprindo o disposto na MEMO-DJUR-112020, data do dia 28 de janeiro de 2020, atenta aos princípios da cooperação e da eficiência administrativa, apresenta trabalho desenvolvido pela equipe técnica da Diretoria de Informática e Automação dedicada ao Sistema Processo Judicial eletrônico (PJe), implementando funcionalidade nas instalações do 1º e 2º graus para a correta classificação dos recursos interpostos nos autos dos processos judiciais que tramitam em suporte digital, facilitando a classificação, processamento e gestão dos diversos tipos de impugnação aos pronunciamentos judiciais, com estrita observância à taxionomia estabelecida pelo Conselho Nacional de Justiça e às hipóteses previstas em nosso sistema recursal.

Serve o presente como **tutorial** de orientação aos usuários externos para a correta classificação e identificação de cada tipo de **recurso** quando do peticionamento eletrônico no Sistema PJe.

Reforça a compreensão de que a correta identificação e classificação de cada recurso interposto nos autos digitais seguindo as orientações contidas nesse tutorial, além de simplificar, racionalizar e agilizar os algorítimos de busca e localização dos arquivos com o conteúdo das peças recursais protocoladas pelos usuários do PJe, inclusive o próprio recorrente, também garantem que as respectivas petições eletrônicas sejam facilmente localizadas pelos usuários internos das secretarias das unidades jurisdicionais e dos órgãos do Tribunal de

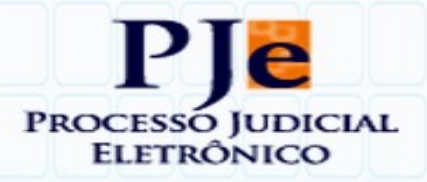

Justiça, o que resultará em melhoria da eficiência do Poder Judiciário na gestão do processamento e tramitação dos recursos, contribuindo para que se efetive a tão almejada celeridade no julgamento das demandas judicializadas.

Esclarece que neste manual assumiu-se como premissa que o usuário externo tenha as credencias de acesso aos ambientes do PJe de 1º e/ou do 2º Graus do Poder Judiciário do Estado do Maranhão e que domine ou entenda as funcionalidades básicas de uso do Sistema de Processo Judicial Eletrônico.

## **PROTOCOLO DE PETIÇÃO DE RECURSO NO PJe**

O cadastro e protocolo da petição de **recurso**, no Sistema PJe, seja na instalação do 1º ou na do 2º Grau, pode ser feito a partir das seguintes páginas (telas):

I – Com a aba "EXPEDIENTES" selecionada, acionar o ícone "Responder" associado ao expediente de comunicação processual, p. ex., a intimação para ciência de pronunciamento judicial praticado nos autos do processo referenciado;

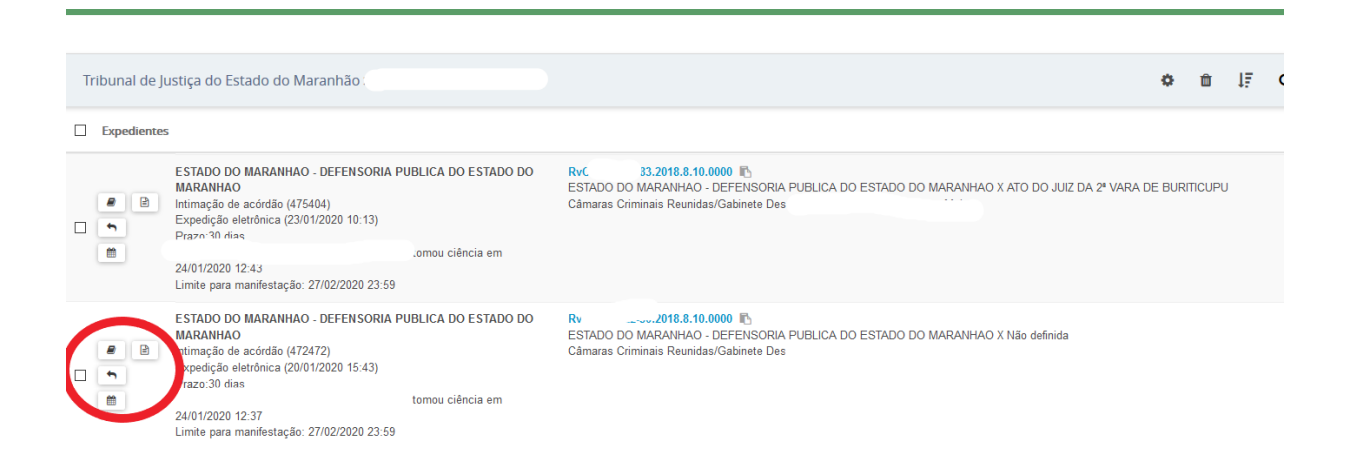

O ícone com o desenho de uma seta curvada para trás *- Responder -*, quando acionado, carrega a página para peticionamento utilizando o link do expediente (comunicação processual). Quando utilizado o ícone **-**, a resposta relacionada ao

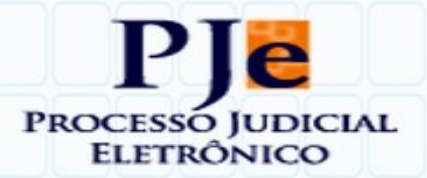

expediente de intimação desse link permite que o Sistema PJe salve em sua base de dados a juntada de petição, para aquele expediente, registrando que houve uma manifestação, que pode ser, p.ex., a interposição de um recurso, ao tempo em que conta e lista a petição em agrupador – **Respondido nos últimos 10 dias –** que organiza o conjunto de atos de comunicação que foram respondidas pelo intimado nos últimos dez dias.

Esse ícone muda para a cor azul quando a resposta ocorrer no prazo assinalado no expediente.

Os expedientes de citação e/ou intimação são listados com o acionamento da aba "EXPEDIENTES".

Caso o usuário externo queira recorrer do pronunciamento judicial a que se refira a comunicação processual efetivada, o peticionamento eletrônico deve ser realizado clicando no ícone *"Responder"* , que carrega a página de preparação da petição de recurso e também permite que seja(m) anexado(s) o(s) arquivo(s) que o(a) recorrente pretenda aparelhar a peça recursal.

A página que será carregada com o acionamento do ícone de "*Responder"*  $\leftarrow$  pode ser visualizada no item "1. Protocolo de petição e juntada de documentos".

II – Com os autos digitais carregados, acionando-se o ícone Menu posicionado no canto superior direito da página, click em "Juntar Documentos", carrega-se a página para peticionamento cuja imagem pode ser visualizada no item\_"1. Protocolo de petição e juntada de documentos".

Clicando em qualquer um dos itens listados será exibida a tela referente a ação selecionada.

As ações são apresentadas no canto superior direito de todas as abas e, dependendo da permissão do usuário, deverá aparecer o link para carregamento da tela de Juntar documentos! As características de cada aba estão descritas no manual do usuário, acessível no seguinte endereço:

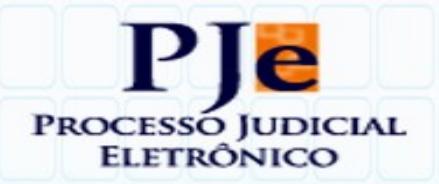

| 0806799-14.2016.8.10.0001 - Tribunal de Justiça do Estado do Maranhão - 2º Grau -<br>https://pie2h.tjma.jus.br/pie2g/Processo/ConsultaProcesso/Detalhe/fi | Maaila Firefax<br>Processo Completo Advogado.seam7d=19392&tca=5aa4840c3255d77d24167847c7918a148555tc2b60a1H88d6es8/r44+, 27666582caa3669b77a0ce3be28c233880790 | - 0                 |
|----------------------------------------------------------------------------------------------------|----------------------------------------------------------------------------------------------------|---------------------|
| Pje RecinoCiv14.2016.8.10.0001                                                                                                    | REURIU MU.                                                                                                    | <b>⊖ </b>           |
| τ Q Ø                                                                                                    | 199 - Intimação de acórdão<br>Juntado por em 2401/2020 11:21:37                                                                                                | Autos               |
| 24 jan 2020                                                                                                    | ▲ ★ 62 de 62 → →                                                                                                    | Juntar documentos   |
| ENVIADO AO DIÁRIO DA JUSTIÇA ELETRÔNICO 11.22                                                                                                    | KCER, MULICIÁNIO<br>TRIBURAL DE JUSTICA DO ESTADO DO LARAMEÃO                                                                                                  | Audiência           |
|                                                                                                    | 1º TURMA RECURSAL PERMANENTE DA COMARCA DA ILHA DE SÃO LUIS                                                                                                    | Expedientes         |
| EXPEDIÇÃO DE COMUNICAÇÃO ELETRÔNICA.     199 - Intimação de acórdão                                                                                       |                                                                                                    | Características     |
| 1121                                                                                                    | RECURSO INOMINADO Nº 2016.8.10.0001                                                                                                    | Perícia             |
| 23 jan 2020                                                                                                    | ORIGEN: JUIZADO ESPECIAL DA FAZENDA PÚBLICA DA COMARCA DE S. LUÍS-MA<br>RECORRENTE:                                                                            | Redistribuições     |
| CPF: (RECORRENTE) E NÃO-PROVIDO                                                                                                    | DEFENSORA PÚBLICA:                                                                                                    | Petições avulsas    |
| <ul> <li>B 51 - Acórdão</li> <li>B 531 - Ementa</li> <li>B 471 - Relatório</li> </ul>                                                                     | RECORLIDO<br>PROCURADOR:                                                                                                    | Acesso de terceiros |
| i 539° Voto                                                                                                    | RELATOR:                                                                                                    | Sessões             |
| 18.34                                                                                                    |                                                                                                    | Documentos          |

Por esse **Menu** é possível a navegação entre as ações (representadas por abas) que podem ser realizadas no processo, dentre as quais, a aba **"Juntar documentos"**.

As características de cada aba (página ou tela do) do PJe estão descritas no manual do usuário, acessível nos seguintes endereços eletrônicos hospedados no Conselho Nacional de Justiça:

1 - Manual do Advogado https://www.pje.jus.br/wiki/index.php/Manual\_do\_Advogado
2 - Manual dos Representantes https://www.pje.jus.br/wiki/index.php/Manual\_dos\_Representantes
3 -Manual de utilização do PJe SEM certificado digital
https://www.pje.jus.br/wiki/index.php/Manual\_do\_Usu%C3%A1rio\_sem\_representa

%C3%A7%C3%A3o

# 1. Protocolo e juntada da petição do recurso e dos documentos anexos utilizando o ícone responder

A juntada de petição de qualquer recurso que seja iniciado e/ou integralmente processados nos próprios autos, a exemplo do **Agravo Interno Cível** (1208), dos **Embargos de Declaração Cível** (1689) e dos **Embargos de Declaração Criminal** (420), cuja interposição deve ser endereçada e protocolada nos próprios autos em que proferido o pronunciamento judicial objeto de impugnação, também pode ser feita

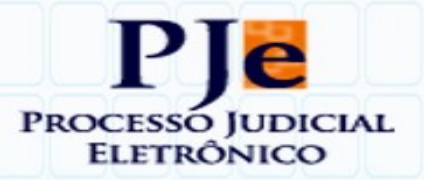

pela página **"Juntar documentos"**, caso o recorrente não tenha em sua área de exibição dos expedientes o link *Responder* **•** disponível em seu ambiente no PJe.

| ₽J₿     | Cumprdec 0001477-29.201<br>Coronae Leporis X Deneb Wezen | 16.2.00.0000           |                   |                                   | ⊖ ≛ ≡              |
|---------|----------------------------------------------------------|------------------------|-------------------|-----------------------------------|--------------------|
| Junta   | r documentos                                             |                        |                   |                                   |                    |
| Tipo de | e documento*                                             | Descrição              | Número (opcional) | Modelo                            |                    |
| Sele    | cione                                                    |                        |                   | Selecione um modelo               |                    |
| өв      | I U also 📰 📰 📰 Tipo de font                              | • Tamanho • X, X 🚝 🐺 🐰 |                   | 5년 🎕 » 🛦 · 😰 · 🗊 💷 한 김 관 김 규가 🎟 🗃 | Rascurito salvo em |
|         |                                                          |                        |                   |                                   |                    |
|         |                                                          |                        |                   |                                   |                    |
|         |                                                          |                        |                   |                                   |                    |
|         |                                                          |                        |                   |                                   |                    |
|         |                                                          |                        |                   |                                   |                    |
|         |                                                          |                        |                   |                                   |                    |
|         |                                                          |                        |                   |                                   |                    |
| _       |                                                          |                        |                   |                                   |                    |
| SALVA   | R                                                        |                        |                   |                                   |                    |

Carregada a página (tela ou aba) é possível protocolar e juntar ao PJe a petição nos autos digitais do processo judicial, a exemplo das petições dos recursos que devam ser iniciados ou integralmente processados nos próprios autos, bem como anexar os documentos que o(a) recorrente pretenda associar à peça recursal.

| 0806799-14.20                                                                                                    | 6.8.10.0001 - Tribunal de Justiça do Estado do Maranhão - 2º Grau                                                                                                    | - Mozilla Firefox                                                                                                    | - 49 40 - | 225547424457047-7040-44055542                                                                                           | 100-1400-00C7447777CCCC012CC0L77-0      | 26-222000700       | -                                                                                                    | 0        | ×                 |
|----------------------------------------------------------------------------------------------------|----------------------------------------------------------------------------------------------------|----------------------------------------------------------------------------------------------------|-----------|----------------------------------------------------------------------------------------------------|-----------------------------------------|--------------------|----------------------------------------------------------------------------------------------------|----------|-------------------|
| PJe _R                                                                                                    | ecino Civ 14.2016.                                                                                                    | ECRETARIA MU                                                                                                    | 8404UC    | 52550170241676470791681465551020                                                                                        | 100311100006367444772700630203306307730 | 005002302555900790 | e                                                                                                    | ±        | E                 |
| Juntar do<br>Marque o(<br>Selecionar                                                                                                    | umentos<br>expediente(s) que pretende responder com e<br>latimação de acérdão (176588)<br><u>SIUN</u><br>Espadoção eletidorea (240/1220 11.21.37)<br>tomas cáncia em 2030/2220 23.59.59.                                                                                                    | esta petição                                                                                                    |           |                                                                                                    |                                         |                    | 27/03/20                                                                                                    | 020 23:  | <b>^</b><br>59:59 |
|                                                                                                    | Prazo 15 dias.                                                                                                    |                                                                                                    |           | Exibir expediente                                                                                                    |                                         |                    |                                                                                                    |          |                   |
| Tipo de doc<br>Selecione<br>Selecione<br>Agravo em<br>Contestação<br>Parecer 30<br>Parecer 40<br>Parecer 40<br>P | mento"  Recurso Especial  Processory (1960)  Recurso Especial  Recurso Especial  Recurso Particle  Recurso para esta  Recurso para esta  Recurso p | Com o campo "Tipo de documento" ativado.<br>localize e selecione o nome do recurso que<br>será protocolado no sistema PJe!!!<br>belecer precedente qualificado (MP) | Y         | Descrição<br>No campo "Descrição",<br>substitua o texto que for<br>presendrão automaticamente<br>pola palavra "Recurso" | Número (opcional)                       | Sigiloso           | Proteção contra vírtus e ameaças<br>Resumo da Windowo Defender<br>O Windowo Defender<br>O Mindowo Defender<br>Antivins não<br>encontrou prehuma ameaça desde<br>ultimo resumo. | lasounho | salvo er          |

Oportuno informar que, em conformidade com o teor da regra de negócio - RN 396 -, o PJe só permite anexos preparados em outros aplicativos após a inclusão de um documento principal para que os documentos anexados estejam sempre associados

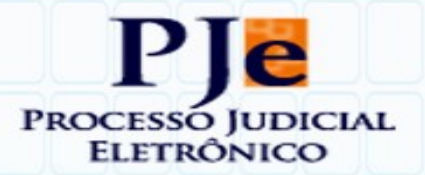

ao principal.

Considerando que é o(a) próprio(a) recorrente que realiza a ação de juntada aos autos digitais da sua peça recursal e documentos (CPC, art. 228, § 2°) e que o conteúdo do processo judicial, além das questões de direito material, também devem atender às normas de natureza processual, alertamos aos usuários externos que, caso utilizem outros aplicativos (qualquer outro editor de textos, Microsoft Word, BrOffice, OpenOffice, NisusWrite etc) para confecção de suas petições, que não utilizem o editor do PJe apenas para referenciar que há anexo(s), limitado-se a escrever, por exemplo, as palavras e ou expressões como: "ANEXO", "SEGUE ANEXO", "PETIÇÃO ANEXA", "RECURSO ANEXO" etc.

Revela-se de **boa técnica processual** a preparação e/ou inclusão do texto de uma petição, dirigida ao órgão julgador competente, documentando, de modo formal, que ao documento juntado está(ão) sendo anexado(s) – associado(s) – o(s) aquivo(s) eletrônico(s) com o(s) conteúdo(s) da petição de interposição e/ou das razões do recurso.

Optando pela confecção da peça recursal utilizando editor de textos externos ao PJe com a geração de arquivo digital em formato PDF (ou digitalizando a peça recursal impressa e com assinatura em padrão gráfico), o usuário deve anexar ao documento preparado no editor do PJe, hipótese em que, para a correta identificação, deve selecionar o tipo correspondente, dentre aqueles da lista que cuja denominação iniciar com a expressão "Razões do Recurso". E, no campo "**Descrição**", que é do tipo editável, substituir a texto preenchido automaticamente pelo sistema pela expressão **"Razões …"**.

Segue listagem com os exemplos de **tipos de documentos** disponíveis para classificação da peça com o conteúdo das razões do recurso que o usuário esteja anexando para juntada aos autos digitais:

1. Razões do Agravo Interno Cível Digital ou Digitalizada;

2. Razões dos Embargos de Declaração Cível Digital ou Digitalizada;

3. Razões dos Embargos de Declaração Criminal Digital ou Digitalizada;

4. Razões do Agravo de Instrumento em Recurso Ordinário Digital ou Digitalizada;

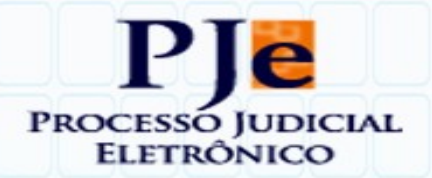

5. Razões do Agravo de Instrumento em Recurso Especial Digital ou Digitalizada;

6. Razões do Agravo de Instrumento em Recurso Extraordinário Digital ou Digitalizada;

- 7. Razões do Recurso Ordinário Digital ou Digitalizada;
- 8. Razões do Recurso Especial Digital ou Digitalizada;
- 9. Razões do Recurso Extraordinário Digital ou Digitalizada;

Para fins do presente tutorial, considera-se:

- 1. documento digital: documento originalmente produzido em meio digital;
- documento digitalizado: a reprodução digital de documento originalmente físico;
- usuários internos: magistrados e servidores do Poder Judiciário, bem como outros a que se reconhecer acesso às funcionalidades internas do sistema de processamento em meio eletrônico, tais como estagiários e prestadores de serviço;
- 4. **usuários externos:** todos os demais usuários, incluídos partes, advogados, membros do Ministério Público, defensores públicos, peritos e leiloeiros.

Segue um exemplo de protocolo e respectiva juntada de uma petição representativa de um recurso **"Embargos de Declaração Cível"** (1689)".

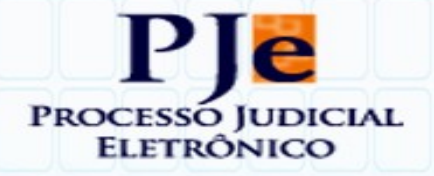

| https://pje2h. <b>tjma.jus.br</b> /pje2g/pages/resposta                                                                                                    | /resposta.seam?id=66203&processoJudiciallo                                                                                | d=66203&expedienteId=475404                                                                                                    |             |
|----------------------------------------------------------------------------------------------------|----------------------------------------------------------------------------------------------------|----------------------------------------------------------------------------------------------------|-------------|
| RVC 83.2018.8.10.0<br>ESTADO DO MARANHAO - DEFENSORIA PL                                                                                                    | 0000 -<br>JBLICA DO ESTADO DO MARANHAO X ATO DO JUIZ                                                                      | ? DA 2° VARA DE BURITICUPU <del>~</del>                                                                                           |             |
|                                                                                                    |                                                                                                    |                                                                                                    |             |
| ntimação de acórdão<br>ESTADO DO MARANHAO - DEFENSORIA PUBI<br>Expedição eletrônica (23/01/2020 10:13:28)<br>Prazo 30 dias.                                                                                                    | LICA DO ESTADO DO MARANHAO<br>mou ciência em 24/01/2020 12:43:24.<br>Exibir expediente                                    | 27/02/2<br>Sugerimos que, no campo<br>"Descrição", o texto preenchido<br>pelo sistema seja substituído<br>pela palavra "Recurso"! | 2020 23:59: |
| ipo de documento*                                                                                                    | Descrição                                                                                                    | Número (opcional)                                                                                                    |             |
| Embargos de Declaração Cível (1689)                                                                                                    | ~ Recurso                                                                                                    | 01 Sigilos                                                                                                    | 50          |
|                                                                                                    |                                                                                                    |                                                                                                    |             |
|                                                                                                    |                                                                                                    | Rascunho salvo em1                                                                                                    | 8/02/2020 0 |
| B I U alles E E E E Tipo de font                                                                                                    | • 3(12pt) • X, x' 🚝 🛒 👗 🗈 🕅                                                                                               | Rascunho salvo em1                                                                                                    | 8/02/2020 0 |
| B I U abs = = = = Tipo de font                                                                                                    | • 3(12pt) • ×, ×' ↔ 및 & ₪ ♠ □                                                                                             | Rascunho salvo em1                                                                                                    | 8/02/2020 0 |
| BIU abc E = = = Tipo de font<br>: = = = = ← ← ● ■ M · ● ▲ · ♥ ▲ · ♥ ▲ · ♥ ★<br>KCELENTISSIMO SENHOR PRESIDENTE DO T                                                                                                    | ・ 3 (12pt) ・ ×, × ※ 無 読 る 凾 ㎡ 〔<br>回 回 言 見 み パーパ * 1 回 回 G<br>RIBUNAL DE JUSTIÇA DO MARANHÃO                              | Rascunho salvo em1                                                                                                    | 8/02/2020 0 |
| B I U akk E = = = Tipo de font<br>: != ← = ← ←                                                                                                    | • 3 (12pt) • x, x' ఈ ஆ & ₪ th C<br>■ ■ 3 3 3 0 0 1 0 0 0 0 0 0 0 0 0 0 0 0 0 0                                            | Rascunho salvo em1                                                                                                    | 8/02/2020 0 |
| B I U also E = I Tipo de font<br>CCELENTÍSSIMO SENHOR PRESIDENTE DO T<br>MBARGOS DE DECLARAÇÃO                                                                                                    | • 3 (12pt) • x, x' ∰ ∰ ‰ ₪ № C<br>■ ■ = = = , → , → , → , → = = = ≤<br>TRIBUNAL DE JUSTIÇA DO MARANHÃO                    | Rascunho salvo em1                                                                                                    | 8/02/2020 0 |
| BIU ek E E E Tipo de font<br>CCELENTÍSSIMO SENHOR PRESIDENTE DO T<br>MBARGOS DE DECLARAÇÃO<br>]<br>rmos em que,                                                                                                    | • 3 (12pt) • x, x' ∰ ∰ & ₪ n C<br>■ ■ = = t <sub>a</sub> ⊕ t <sub>m</sub> , ' * ■ ■ ■ S<br>RIBUNAL DE JUSTIÇA DO MARANHÃO | Rascunho salvo em1                                                                                                    | 8/02/2020 0 |
| BIU example E Tipo de font<br>CCELENTÍSSIMO SENHOR PRESIDENTE DO T<br>MBARGOS DE DECLARAÇÃO<br>]<br>rmos em que,<br>ede e espera deferimento.                                                                                                    | • 3 (12pt) • x, x' ∰ ∰ & ™ ি C<br>■ ■ = = = = * * * * * * * ■ ■ S<br>RIBUNAL DE JUSTIÇA DO MARANHÃO                       | Rascunho salvo em1                                                                                                    | 8/02/2020 0 |
| B I U etc E E E E Tipo de font.         E E E S C E E S C E PARAGO         ICCELENTÍSSIMO SENHOR PRESIDENTE DO T         MBARGOS DE DECLARAÇÃO        ]         rmos em que,         ide e espera deferimento.         io Luís - MA, 18 de fevereiro de 2020. | • 3 (12pt) • x. x' ∰ ∰ & ™ ি C                                                                                            | Rascunho salvo em1                                                                                                    | 8/02/2020 0 |
| B I U exc E E E Tipo de font.         E E E S C E DECLARAÇÃO         Indexe E E E E E E E E E E E E E E E E E E                                                                                                    | · 3 (12pt) · ×. ×' ∰ ∰ & ™<br>TRIBUNAL DE JUSTIÇA DO MARANHÃO                                                             | Rascunho salvo em1                                                                                                    | 8/02/2020 ( |

Ativando o campo **"Tipo de Documento"** o usuário terá acesso à lista de documentos criados para a correta classificação e identificação das petições que pretenda juntar aos autos digitais.

Tratando-se de interposição de recurso, o usuário deve procurar nessa lista o tipo de documento que identifique a espécie de recurso que pretenda protocolar no PJe.

Os tipos de documentos representativos dos recursos constam da lista informada adiante.

A correta classificação garante que o arquivo digital representativo do recurso seja facilmente localizado e identificado na lista de petições e/ou documentos associados que forem juntados aos autos, otimizando o processamento e agilizando o julgamento.

O campo "Descrição" é editável, de modo que o texto preenchido automaticamente

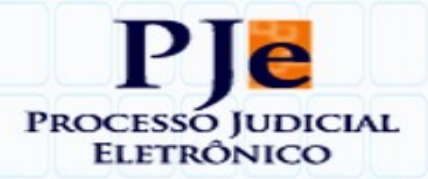

pelo sistema deve ser substituído pela palavra "Recurso".

Efetivado o protocolo e juntada da petição do recurso seguindo as orientações deste tutorial, vejamos como o sistema exibe o resultado dos registros.

| ( . )                                                                                                    |                                                                                                    | T                                                                                                    |                                                                                                    |                                                 | 0 A                                  |
|----------------------------------------------------------------------------------------------------|----------------------------------------------------------------------------------------------------|----------------------------------------------------------------------------------------------------|----------------------------------------------------------------------------------------------------|-------------------------------------------------|--------------------------------------|
| + https://pje2h.tjma.jus.br/pje2g/                                                                                                    | /Processo/ConsultaProcesso/Detalhe/listAutosDigitais.seam?idProcesso=138                                                                                                    | 1520&ca=a818cf0b61b531e3ba8b2bd5faa                                                                                                    | eddf35c4876b72186e86ae57db5af7bf12i ▼ C                                                                                                    | Q Pesquisar                                     | ☆ 自 ♥ ↓ ♠ ♥ Ξ                        |
| EDCiv Control EDCiv Control ED                                                                                                    | 4º Julzo Cível da Comarca de São Luís                                                                                                    |                                                                                                    |                                                                                                    |                                                 | ⊖ ≛ ≡                                |
|                                                                                                    |                                                                                                    |                                                                                                    |                                                                                                    |                                                 |                                      |
| Petições avulsas                                                                                                    |                                                                                                    |                                                                                                    |                                                                                                    |                                                 |                                      |
| Documento                                                                                                    | Tipo de Documento                                                                                                    | Visualizar Pe                                                                                                    | tição                                                                                                    |                                                 |                                      |
| Embargos de Declaração Civel (1689) (R                                                                                                    | Recurso) Embargos de Declaração Civel (166                                                                                                    | 39)                                                                                                    | Declaro, sob as penas da lei, qu                                                                                                    | ue neste ato apresentei instrumento de mandato. |                                      |
|                                                                                                    |                                                                                                    |                                                                                                    |                                                                                                    |                                                 | 1 resultados encontrados             |
|                                                                                                    | Tribunal de luctica do Estado do Maranhão - 2º Grau - Mozilla Firefor                                                                                                    |                                                                                                    |                                                                                                    | - П X                                           | 1100000000000000                     |
|                                                                                                    | https://pje2h.tjma.jus.br/pje2g/Painel/painel_usuario/documentoHTM                                                                                                    | Lseam?conversationPropagation=none⁣                                                                                                    | Bin=5240140&/idProcessoDoc=5428447                                                                                                    |                                                 |                                      |
|                                                                                                    | EXCELENTÍSSIMO SENHOR DESEMBARGADOR RELATOR                                                                                                    |                                                                                                    |                                                                                                    |                                                 |                                      |
|                                                                                                    |                                                                                                    |                                                                                                    |                                                                                                    |                                                 |                                      |
|                                                                                                    | EMBARGOS DE DECLARAÇÃO                                                                                                    |                                                                                                    |                                                                                                    |                                                 |                                      |
|                                                                                                    | ,                                                                                                    |                                                                                                    |                                                                                                    |                                                 |                                      |
|                                                                                                    |                                                                                                    |                                                                                                    |                                                                                                    |                                                 |                                      |
|                                                                                                    | Nestes termos                                                                                                    |                                                                                                    |                                                                                                    |                                                 |                                      |
|                                                                                                    |                                                                                                    |                                                                                                    |                                                                                                    |                                                 |                                      |
|                                                                                                    | Pede e Espera Deferimento                                                                                                    |                                                                                                    |                                                                                                    |                                                 |                                      |
|                                                                                                    | *                                                                                                    |                                                                                                    |                                                                                                    |                                                 |                                      |
|                                                                                                    | São Luís - MA 18 de fevereiro de 2020                                                                                                    |                                                                                                    |                                                                                                    |                                                 |                                      |
|                                                                                                    |                                                                                                    |                                                                                                    |                                                                                                    |                                                 |                                      |
|                                                                                                    |                                                                                                    |                                                                                                    |                                                                                                    |                                                 |                                      |
|                                                                                                    | Assinado eletronacamente por:<br>18/02/2020 10:43:36<br>http://dia2h.thtps://dia2h.thtps:                                                                                                    |                                                                                                    |                                                                                                    |                                                 |                                      |
|                                                                                                    | ID do documento: 5428447                                                                                                    |                                                                                                    |                                                                                                    |                                                 |                                      |
|                                                                                                    |                                                                                                    |                                                                                                    |                                                                                                    |                                                 |                                      |
|                                                                                                    |                                                                                                    |                                                                                                    | 2                                                                                                    | 20021810433619100000005240140                   |                                      |
|                                                                                                    |                                                                                                    | imprimir                                                                                                    |                                                                                                    |                                                 |                                      |
|                                                                                                    |                                                                                                    |                                                                                                    |                                                                                                    |                                                 |                                      |
|                                                                                                    |                                                                                                    |                                                                                                    |                                                                                                    |                                                 |                                      |
| 📕 Resposta a expediente - Tribunal de Justiça                                                                                                    | a do Estado do Maranhão - 2º Grau - Mozilla Firefox                                                                                                    |                                                                                                    |                                                                                                    |                                                 | - ø ×                                |
| Resposta a expediente - Tribunal de Justiça<br>https://pje2h.tjma.jus.br/pje2g/pag<br>Doce Nacional Content of Content of                                                                                                    | a do Estado do Maranhão - 2º Grau - Mozilla Firefox<br>ges/resposta/resposta.seam ?id= 14058688processoJudicialId= 1405868vexpec<br>2042/2023 - 2010 - 2010                                                                                                    | dienteld=492389                                                                                                    |                                                                                                    |                                                 | - ø ×                                |
| Resposta a expediente - Tribunal de Justiça     https://pje2h.tjma.jus.br/pje2g/pag     RemNecCiv     A e out                                                                                                    | a do Estado do Maranhio - 2º Grau - Mozilla Findox<br>pes/resposta/resposta.seam7id=1405868processo/udicialid=1405868proce<br>24.2017.8.10.0001 - Estaduais<br>ros x PROCURADORIA GERAL DO ESTADO DO MARANHÃO e outros +                                                                                                    | Sienteld=492389                                                                                                    |                                                                                                    |                                                 | - Ø X                                |
| Resports a expediente - Tribunal de Justiç;<br>https://pje2h.tjmajus.br/pje2g/pag<br>De RemNecCiv Ae out                                                                                                    | a de Estado do Marenhal - 2º Gru - Mazilla Findea<br>gentresponta/responta a seminid - a 1005668 processo lucidicalid = 1405668 espec<br>34. 2017. 8. 10. 0001 - Estad Duaits<br>max a Milocum Joben, deset, po Estudo po Mademeño e outros +                                                                                                    | sienteld=492389<br>Exibir expe                                                                                                    | diente                                                                                                    |                                                 | - a ×                                |
| Resposts a expediente - Tribunal de Justiça     https://pie2h.tjma.jus.br/pie2g/pag     Pee RemNecCiv A e out     Tipo de documento*                                                                                                    | a de Erado do Marenhalo - S <sup>or</sup> Gruu - Mapila Firefers<br>yes (responta/responta seamind = 1405866.processo lucidicalid = 1405866.respec<br>34.2017.8.10.0001 - EstadUalis<br>rora s MicculikuDoleki effekt. Do EstadDi DO MAMANHÃO e outros =                                                                                                    | Sienteld=492389<br>Exibir expo<br>Descrição                                                                                                    | diente<br>Número (opcional)                                                                                                    |                                                 | - ø ×                                |
| Resporta a expediente - Tribunal de Justiça     Antros://pie2/1.tjma.jus.br/pie2/g/nag     Pee RemNecCiv A e our     Tipo de documento*     Embargos de Declaração Cível (                                                                                                    | a de Erado do Marenha - 3º Gru - Mezilla Firefer<br>Jest/resporta/resporta seamilida = 1405866.gencesso lucicialida = 1405866.respec<br>34.2017.8.10.0001 - Estaduais<br>ros x PROCUNICORIA GERLI DO EstraDO DO MARANHÃO e outros +                                                                                                    | Exibir expe<br>Exibir expe<br>Bescrição<br>Recurso                                                                                                    | diente<br>Número (opcional)                                                                                                    | □ Sigiloso                                      | - 6 X                                |
| Reporta expediente - Tribunal de kutiça<br>in Intiper//pisch.tjma.jus.tbr/rije/gr/pisc<br>Per RemNecCiv & e con<br>Tipo de documento*<br>Embargos de Declaração Civel (                                                                                                    | a de Erado do Marenha - 3º Gru - Mazilla Firefer<br>Jest/resporta/resporta seamilida = 1405866.gencesso lucicialida = 1405866.respec<br>34.2017.8.10.0001 - EstadUalis<br>ros x PROCUNICIORIA GERU. Do Estrado Do MARANHÃo e outros +                                                                                                    | Sienteld = 492389<br>Exitair expe<br>Exitair expe                                                                                                    | diente<br>Nûmero (opcional)                                                                                                    | □ Sigiloso                                      | - 6 ×                                |
| Reports a crystifente - Tirbunal de kutiçu                                                                                                    | a de Estado do Marenha - 3* Cru - Mozilla Freder:<br>34, 2017 8.10.0001 - EStad Luais<br>ros X FRACUENDORIA GERLI, DO ESTADO DO MARAHIÑO e outros +<br>(1889)                                                                                                    | Exitair expe                                                                                                    | diente<br>Número (opcional)                                                                                                    | □ Sigiloso                                      | - C X                                |
| Berporta septidinet - Tolowal de hantjo<br>Mittel/lysicht/majustar/jei/c3ghag<br>Perenteering<br>Perenteering<br>Extension of the second de hantjo<br>Perenteering<br>Perenteering<br>Extension of the second de hantjo<br>Perenteering<br>Extension of the second de hantjo<br>Perenteering<br>Second de hantjo<br>Perenteering<br>Second de hantjo<br>Perenteering<br>Second de hantjo<br>Perenteering<br>Second de hantjo<br>Perenteering<br>Second de hantjo<br>Perenteering<br>Second de hantjo<br>Perenteering<br>Second de hantjo<br>Perenteering<br>Perenteering<br>Second de hantjo<br>Perenteering<br>Second de hantjo<br>Perenteering<br>Second de hantjo<br>Perenteering<br>Second de hantjo<br>Perenteering<br>Second de hantjo<br>Perenteering<br>Second de hantjo<br>Perenteering<br>Second de hantjo<br>Perenteering<br>Second de hantjo<br>Perenteering<br>Second de hantjo<br>Perenteering<br>Second de hantjo<br>Second de hantjo<br>Second<br>Second de hantjo<br>Perenteering<br>Second de hantjo<br>Second de hantjo<br>Second d                                                                                                    | a de Estado do Marenha - 3* Cru - Magila Firefer:<br>34, 2017 8:10 0001 - EStad Ualls<br>Tros X PROCUNICIONA GERL DO ESTADO DO MARAHAD e outros +<br>(1889)<br>Anal ・)[3132pa ・) 米, 米* 芸 羽(太 竜 竜 八 竜 橋 梁 臣<br>Estated March March Langer                                                                                                    | Exitair expe<br>Exitair expe<br>Exitair expe<br>Recurso                                                                                                    | diente<br>Número (opcional)                                                                                                    | □ Sigiloso                                      | - C X                                |
| Berporte septiente - Tieven de hunique     Introport/livecht/tima.jus.tar/jejo/dg/hagi<br>Pie RemNecCivier<br>Pie RemNecCivier<br>Encargos de Declaração Crivel (<br>B z y ← 田 田 田 田<br>Encargos de Declaração Crivel (<br>D z y ← 田 田 田 田<br>Encargos de Declaração Crivel (<br>D z y ← 田 田 田 田<br>Encargos de Declaração Crivel (<br>D z y ← 田 田 田 田 田<br>D z y ← 田 田 田 田<br>D z y ← 田 田 田 田<br>D z y ← 田 田 田 田<br>D z y ← 田 田 田 田<br>D z y ← 田 田 田 田<br>D z y ← 田 田 田 田<br>D z y ← 田 田 田<br>D z y ← 田 田 田<br>D z y ← 田 田 田<br>D z y ← 田 田 田<br>D z y ← 田 田 田<br>D z y ← 田 田 田<br>D z y ← 田 田 田<br>D z y ← 田 田 田<br>D z y ← 田 田 田<br>D z y ← 田 田 田<br>D z y ← 田 田 田<br>D z y ← 田 田<br>D z y ← 田 田 田<br>D z y ← 田 田<br>D z y ← 田 田<br>D z y ← 田 田<br>D z y ← 田 田<br>D z y ← 田 田<br>D z y ← 田 田<br>D z y ← 田 田<br>D z y ← 田 田<br>D z y ← 田 田<br>D z y ← 田 田<br>D z y ← 田 田<br>D z y ← 田 田<br>D z y ← 田 田<br>D z y ← 田 田<br>D z y ← 田 田<br>D z y ← 田 田<br>D z y ← 田 田<br>D z y ← 田<br>D z y ← 田 田<br>D z y ← 田<br>D z y ← H<br>D z y ← H<br>D z y ← H<br>D z                                                                                                    | a de Estado do Marenha - 3* Cru - Mazilla Freder:<br>34, 2017 8.10.0001 - EStad Utalis<br>Tros X PROCUNJORIA GERLI, DO ESTADO DO MARAHINO e outros +<br>(1889)<br>Artal ・) 3 (12 po ・) 本, 本* 芸 利(太 和 介 C 本 介 元 本 介 元 正 本 介 元 正 本 介 元 正 本 介 元 正 本 介 元 正 本 介 元 正 本 介 元 正 本 介 元 正 本 介 元 正 本 介 元 正 本 介 元 正 本 介 元 正 本 介 元 正 本 介 元 正 本 介 元 正 本 介 元 正 本 介 元 正 本 介 元 正 本 介 元 正 本 介 元 正 本 介 元 二 本 介 元 二 本 介 元 二 本 介 元 二 本 介 元 二 本 介 元 二 二 本 介 元 二 本 介 元 二 二 本 一 二 二 二 二 二 二 二 二 二 二 二 二 二 二 二 二                                                                                                    | Extituid = 492389<br>Extituit expe<br>Extituit expe<br>Recurso<br>E C E S ( C E 31 ( ) ( ) ( ) ( ) ( ) ( ) ( ) ( ) ( ) (                                                                                                    | diente<br>Número (opcional)                                                                                                    | ☐ Sigiloso                                      | Rascuite taive en27/22/222 12 06 23  |
| Reporter Toward de butica<br>Introdrigezin (fina just dri joic@phage<br>P) e RemNecCive<br>RemNecCive<br>Remonstration<br>Tipo de documento*<br>Embargos de Declaração Civel (<br>@ B 1 y ∞ © E ≅ ≣<br>2004/85/2010/85/2010/85/2000/85/2000/85/                                                                                                    | a de Estado do Marenha - 3* Cru - Mozilis Freder:<br>34, 2017 8:10 0001 - EStad Ualis<br>Tros X PROCUNJORIA GERLI, DO ESTADO DO MARAHINO e outros +<br>(1889)<br>Anal ・ (31220 ・) 本、本 会 現 美 竜 氏 な 論 表示 注<br>7010100000058858874058                                                                                                    | Extituid = 492389<br>Extituit expe<br>Extituit expe<br>Recurso<br>E C E S ( C E 31 ( ) ( ) ( ) ( ) ( ) ( ) ( ) ( ) ( ) (                                                                                                    | diente<br>Número (opcional)<br>□ = = = T = = Ω Ω ₹                                                                                                    | ☐ Sigiloso                                      | Rascuite salve en27/62/2020 12 06 23 |
| Reports expectine: Those and a buttor<br>Import/specifyma is set rigiting in the set of the set of the                                                                                                    | a de Estado do Marenhalo - 2º Gru - Magila Firefer.<br>Bel Personal Aregonia Assamilia el 1405668 processional dicial de 140566 Respec<br>Bel 2017, 810 0001 - Estaduais<br>Interna el Palocita Modella de Districció de Malifabello e ourres -<br>Interna el 12012 - X, xº 🖶 🛒 X 📾 🏠 🎝 🏠 👫 🔍 🗄<br>Interna el 2017 - X, xº 🖶 🛒 X 📾 🏠 🎝 🏠 👫 X, 🗄<br>Interna el 2017 - X, xº 🖶 🛒 X 📾 🏠 🎝 🐊 👫 X, Estado estado estado                                                                                                    | Extituid = 492389<br>Extituit expe<br>Recurso                                                                                                    | diente<br>Namero (opcional)                                                                                                    | ☐ Sigiloso<br>≫ X                               | Rasculto salvo en07/02/020 12 08 25  |
| Reports expedient: Tabunal de Justiça     Intropo//pagati_tima_jostri/pagati_tima_jostri/pagati_jostri/pagati_tima_jostri/pagati_tima_jostri/pagati_tima_jostri/                                                                                                    | a de Estado do Maranha - 3º Gru - Magila Firefan.<br>94 / 2007 / 2003 - Estaduais<br>94 / 2007 8.100 (2001 - Estaduais<br>1942 / 2017 8.100 (2001 - Estaduais<br>1942 / 2017 8.100 (2001 - Estaduais<br>1942 / 2017 8.100 (2010 - Estaduais<br>1942 / 2017 - 2017 - 2017                                                                                                    | Senteld=492389<br>Exibil expe<br>Recurso                                                                                                    | diente<br>Número (opcional)                                                                                                    | ☐ Siglioso                                      | Rasculto salvo en07/02/020 12 06:25  |
| Perports expediente - Tribunal de Justiça<br>intrope//pagitint/majoster/piego/pagi<br>Perperenter<br>Perperenter | ade Estado do Marenhalo - S <sup>ar</sup> Grus - Magila Freder.<br>Bet Personal Areson At a sea milita i a 105566 percense hadrala i a 105566 respec<br>34.2017 X 8.10.0001 - Estaduais<br>maren Maccinidocina de Nu. Do Estado do Makilaniko e aures -<br>(1689)<br>Anui - Jaropa - x, x <sup>4</sup> St. R. St. C. C. M. St. E<br>annosta guadede do para eles do para e ya edo paño hindra do nos anteres<br>annosta guadede do para eles do paísa, por e eya edo paño hindra do nos anteres<br>annosta guadede do para eles do paísa, por e eya edo paño hindra do nos anteres<br>annosta guadede do para eles do paísa, por e eya edo paño hindra do nos anteres                                                                                                    | Senteld=492389<br>Exibit expe<br>Descripto<br>Recurso<br>日本でので「「「」」」<br>日本での「「」」<br>日本での「」」<br>日本での「」」<br>日本での「」」<br>日本での「」」<br>日本での「」」<br>日本での「」」<br>日本での「」<br>日本での「」<br>日本での」<br>日本での「」<br>日本での「」<br>日本での「」<br>日本での」<br>日本での「」<br>日本での」<br>日本での「」<br>日本での」<br>日本での」<br>日本での」<br>日本での」<br>日本での<br>日本での<br>日本での<br>日本での<br>日本での<br>日本での<br>日本での<br>日本での                                                                                                    | diente<br>Número (opcional)<br>Ω <sup>−</sup> <sup>−</sup> <sup>−</sup> <sup>−</sup> <sup>−</sup> <sup>−</sup> <sup>−</sup> <sup>−</sup> <sup>−</sup> <sup>−</sup> | ☐ Siglioso                                      | - 6 X                                |
| Perports expectente - Tabunal de Justiça<br>Thitps://pgich.tfmajus.ter/pjickg/hog<br>Perpected approximation of the participation of the participation of the p                                                                                                    | ade Estado do Maranha - 2º Gru - Magila Frates.<br>364.2017 X.8.10.0001 - 14055656processoludicalide 1405665erpor<br>344.2017 X.8.10.0001 - 14055650processoludicalide 1405665erpor<br>(1669)<br>Anal (31220) × ×* 5 %                                                                                                    | Senteld=492389<br>Exibit expe<br>Recurso<br>E = = = \$]<* ₩ > ▲ • ♥ • @<br>Existence Collection                                                                                                    | diente<br>Número (opcional)<br>Ω <sup>−</sup> <sup>−</sup> <sup>−</sup> <sup>−</sup> <sup>−</sup> <sup>−</sup> <sup>−</sup> <sup>−</sup> <sup>−</sup> <sup>−</sup> | ☐ Sigiloso                                      | - 6 X                                |
| Perports expectente - Tabunal de Juniça:<br>Pipe RemNecCiv Verone<br>Tipo de documento*<br>Embargos de Declaração Civel (<br>Verone B z y ex E = = = [<br>Docesso graduation de la procession de la procession de la proces                                                                                                    | ade Estado do Maranhalo - 2º Grus - Magila Frates.<br>Bel-20017 A. 10. 0001 - Estadouais<br>A. 20017 A. 10. 0001 - Estadouais<br>Maran MacCinedodo A de M. DO Estadou do MARANNA e auros -<br>(1689)<br>Anai · (31220 · X, X' 등 원 상 와 와 요 다 로 분용 :<br>Interneting your function () host a united dynamic your execution habitado most autors<br>arrendra your function () host a united dynamic your execution habitado most autors<br>arrendra your function () host a united dynamic your execution habitado most autors                                                                                                    | ienteld=492389<br>Exibir expe<br>Pecurso<br>日 任 任 句 《 雅 》 函 - 堂 - 同                                                                                                    | diente                                                                                                    | □ Sigiloso                                      | - 6 ×                                |
| Reports a cyclicite: Tibunal de Juniça:     Antropo//paginity/majos bri/pice/pice/<br>Pice RemNecCive V ve out     Tipo de documento*     Embargos de Declaração Civel (     We B Z 및 ↔ B B B B B B B B B B B B B B B B B B                                                                                                    | de Estado do Marenhal - 2º Gru - Magila Frefer.<br>34.2017.8.10.0001 - Estaduais<br>marenha Maccinedona de Mal do Estado do Marenha de auros -<br>(1889)<br>Arai ● 3 (1220 • K, x° 音 号 3 & 8 & 6 & 6 & 4 & 5 & 1<br>(1899)<br>Arai ● 3 (1220 • K, x° 音 号 3 & 8 & 6 & 6 & 4 & 5 & 1<br>arrenha qualifactuais) com as seades do presente reducto                                                                                                    | ienteld=492389<br>Exibir oxpe<br>Pecurso<br>日 任 任 句 《 雅 9 函 · 堂 · 同                                                                                                    | diente<br>Número (opcional)<br>Ω σ <sup>an</sup> 4 <sub>a</sub> ⇒ 7 <sub>an</sub> <sub>a</sub> 7 γ an an an Ω ¶<br>neceboras interpost d'URARGONE DE DEGULARMA/RAD | □ Sigiloso                                      | - 6 ×                                |
| Perports expedients - Tribunal de Juniça:<br>Pipe RemNecCiv V va our<br>Tipo de documento"<br>Embargos de Declaração Civel (<br>RemNecCiv V va our<br>Tipo de documento"<br>Embargos de Declaração Civel (<br>Rem E z y 44 E E E E E E<br>Prodetaração Civel (<br>Rem E z y 44 E E E E E E<br>Prodetaração Civel (<br>Rem E z y 44 E E E E E E E<br>Prodetaração Civel (<br>Rem E z y 44 E E E E E E E<br>Prodetaração Civel (<br>Rem E z y 44 E E E E E E E<br>Prodetaração Civel (<br>Rem E z y 44 E E E E E E E<br>Prodetaração Civel (<br>Rem E z y 44 E E E E E E E<br>Prodetaração Civel (<br>Rem E z y 44 E E E E E E E<br>Prodetaração Civel (<br>Rem E z y 44 E E E E E E E<br>Prodetaração Civel (<br>Rem E z y 44 E E E E E E E<br>Prodetaração Civel (<br>Rem E z y 44 E E E E E E E E<br>Prodetaração Civel (<br>Rem E z y 44 E E E E E E E E<br>Prodetaração Civel (<br>Rem E z y 44 E E E E E E E E E<br>Prodetaração Civel (<br>Rem E E E E E E E E E E E E E E E E E E E                                                                                                    | de Estado do Marenhale - 2º Grus - Magila Freder.<br>34.2017. 8.10.0001 - Estadolatis<br>Tran # HOCLANDORA GENU, DO ESTADO DO MANANNA e autros -<br>1(1659)<br>Arai • (211220 • ) x, x° ≦ = 3 & R R R R R R R R R R R R R R R R R R                                                                                                    | Exitbit expe<br>Exitbit expe<br>Recurso<br>E = = = = = = = = = = = = = = = = = = =                                                                                                    | diente<br>Número (opcional)                                                                                                    | ☐ Sigiloso                                      | - 6 X                                |
| Perpetate septemente - Tolona de hantoper<br>Interpet/lipicht/majustar/pio/20g/nagi<br>Pere RemNecCivi Vierouri<br>Encompos de Declaração Civier (<br>Carboragos de Declaração Civier (<br>Carboragos de Declaração de Declaração Civier (<br>Carboragos de Declaração de Declaração de Declar                                                                                                    | de Estado do Maranha - 2º Gru - Majila Frefer.<br>34.2017.8.10.0001 - Estadouais<br>Tran P HOCIALODORA GENU. DO ESTADO DO MANANHA O e curros -<br>(1669)<br>Anal - Jartago · X, x* 등 팬 등 X 등 등 C C M ( ) 등 () 등 () 등 () 등 () 등 () 등 () 등 (                                                                                                    | Exitbit expe<br>Exitbit expe<br>Percentation<br>Recurso<br>Entities a preserve Collected a<br>exercise point of a preserve Collected a                                                                                                    | diente<br>Número (opcional)                                                                                                    | ☐ Sigiloso                                      | - 6 ×                                |
|                                                                                                    | de Estado do Marenha - 2º Gru - Majile Frefer:<br>34.2017.8.10.0001 - Estadouais<br>more Hackabook Gebe, Do Estadouais<br>(1669)<br>Anal - Janzpo - x, xº ∰ 10 & B to Ch Ch M & C                                                                                                    | Exitbil expe<br>Exitbil expe<br>Percentation<br>Recurso<br>Exit = Exit = Si < T T T A - C - T<br>exercises<br>Exit = Si < T T T A - C - T<br>exercises<br>Exit = Si < T T T A - C - T<br>Exit = Si < T T T A - C - T<br>Exit = Si < T T T A - C - T<br>Exit = Si < T T T A - C - T<br>Exit = Si < T T T A - C - T<br>Exit = Si < T T A - C - T<br>Exit = Si < T T A - C - T<br>Exit = S                                                                                                    | diente<br>Número (opcional)                                                                                                    | ☐ Sigileso                                      | - 6 ×                                |
| Perpensia segeciente - Tolowal de hunical<br>Programme de hunical<br>Programme de hunical<br>Programme de hunical<br>Programme de hunical<br>Programme de hunical<br>Programme de hunical<br>Tipo de documento'<br>Empanyos de Declaração Crivel (<br>Programme de hunical<br>Programme de hunical<br>Programme de                                                                                                    | ad & Estado do Maranha - 3* Gru - Majila Fartar.<br>34. 2017.8: 10001 - Estado Jaio<br>34. 2017.8: 10001 - Estado Jaio<br>14. 2017.8: 10001 - Estado Jaio<br>14. 1001 - Estado Jaio<br>14. 1002 - 14. 1002 - 14. 1002<br>14. 1002 - 14. 1002 - 14. 1002<br>14. 1002 - 14. 1002<br>14. 1002 - 14. 1002<br>14. 1002 - 14. 1 | Exitbit expe<br>Exitbit expe<br>Percentation<br>Exitbit expe<br>Percentation<br>Recurso<br>Exitbit expe<br>Recurso<br>Exitbit expe<br>Recurso<br>Exitbit expe<br>Recurso<br>Exitbit expe<br>Recurso<br>Exitbit expe<br>Recurso<br>Exitbit expe<br>Recurso<br>Exitbit expe<br>Recurso<br>Exitbit expe<br>Recurso<br>Exitbit expe<br>Recurso<br>Exitbit expe<br>Recurso<br>Exitbit expe<br>Recurso<br>Exitbit expe<br>Exitbit expe<br>Recurso<br>Exitbit expe<br>Exitbit expe<br>Recurso<br>Exitbit expe<br>Exitbit expe<br>Recurso<br>Exitbit expe<br>Exitbit expe<br>Recurso<br>Exitbit expe<br>Exitbit expe  | diente<br>Nimero (opcional)                                                                                                    | C Siglioso                                      | - 6 ×                                |
| Perports expectente - Tokun de hunica<br>Pierre de la commenta de hunica<br>Pierre de la commenta de hunica<br>Pierre de la commenta de hunica<br>Pierre de la commenta de hunica<br>Pierre de la commenta de hunica<br>Troto de documenta de hunica<br>Troto de documenta de hunica<br>Troto de documenta de hunica<br>Encompos de Declaração Crivel (<br>Pierre de la commenta de hunica<br>Encompos de Declaração Crivel (<br>Pierre de la commenta de hunica<br>Encompos de Declaração Crivel (<br>Pierre de la commenta de hunica<br>Encompos de Declaração Crivel (<br>Pierre de la commenta de hunica<br>Encompos de Declaração Crivel (<br>Pierre de la commenta de hunica<br>Pierre de la commenta de hunica<br>Pierre de la commenta de hunica<br>Pierre de la commenta de hunica<br>Pierre de la commenta de hunica<br>Pierre de la commenta de hunica<br>Pierre de la commenta de hunica<br>Pierre de la commenta de hunica<br>Pierre de la commenta de hunica<br>Pierre de la commenta de hunica<br>Pierre de la commenta de hunica<br>Pierre de la commenta de hunica<br>Pierre de la commenta de hunica<br>Pierre de la commenta de hunica<br>Pierre de la commenta de la commenta de la commenta<br>Pierre de la commenta de la commenta de la commenta de la commenta<br>Pierre de la commenta de la commenta de la com                                                                                                    | ad e Estado do Maranha - 3º Gru - Majile Frater.<br>34.2017 8.10 0001 - Estaduais<br>34.2017 8.10 0001 - Estaduais<br>14.2017 8.10 0001 - Estaduais<br>14.2017 8.10                                        | Exibil expe<br>Exibil expe<br>Exibil expe<br>Recurso<br>E = = 1 (* 1 ) (* 1 ) (*                                                                                                    | diente<br>Nimero (opcional)                                                                                                    | C Sigliceo                                      | - 6 ×                                |
| Perports expectine - Tokun de butic, Import/projectima_istatrijoico/program Perperpendieux Perperpendieux Perp                                                                                                    | ade Estado do Maranha - 3º Gru - Majila Frater.<br>34.2017 8.100 (0001 - Estadouais<br>34.2017 8.100 (0001 - Estadouais<br>and Particulation de Nul Co Estadouais<br>(1889)<br>Arau  () (3.122 )                                                                                                    | Lienteld=492389<br>Exibil expr<br>Recurso<br>E = = = = = = = = = = = = = = = = = = =                                                                                                    | diente<br>Namero (opcional)                                                                                                    | Sigliceo                                        | - 6 ×                                |
| Perports expectine - Tobusi de Justiça Introde/logicity/majostri/poignegologies/poignegologies/                                                                                                    | ad Etado do Maranha - 3º Gru - Majila Frater.<br>34.2017 8.10.0001 de 1405666processo Judicalde 1405666erpor<br>34.2017 8.10.0001 de 140566 processo Judicalde 1405666erpor<br>(1689)<br>Arai () 31220 () x, x* S 31 3 x 6 6 1 1 1 4 1 1 1 1 1 1 1 1 1 1 1 1 1 1                                                                                                    | Exibile expe<br>Exibile expe<br>Recurso<br>E = = = <i></i>                                                                                                    | diente<br>Nimero (opcional)                                                                                                    | Siglioso                                        | - 6 ×                                |
| Perports expectine - Tabural de Justiça  Pie RemNecCiv  Pie RemNecCiv  Fronde documento*  Embargos de Declaração Civel (  Distributiva de Service de Service de Serv                                                                                                    | de Estado do Maranha - 2º Guu - Majila Frater.<br>34.2017 X 10 0001 Estado do Mainika e aures -<br>34.2017 X 10 0001 Estado do Mainika e aures -<br>(1689)<br>مریک از الارون الارون الا                                                                                                    | Exibile expe<br>Exibile expe<br>Recurso<br>Exibile expe<br>Recurso<br>Exibile expe<br>Exibile expe<br>Recurso<br>Exibile expe<br>Exibile expe | diente<br>Nimero (opcional)                                                                                                    | Siglioso                                        | - 6 ×                                |
| Perports expectente - Tokunal de Justiça<br>Pier Perports expectente - Tokunal de Justiça<br>Pier RemNecCive Analysis (Selecitaria<br>Pier RemNecCive Analysis)<br>Pier RemNecCive (Cive (<br>RemDergos de Declaração Civel (<br>RemDergos de Declaração Civel (<br>RemDergos de Decl                                                                                                    | de Estado do Maranha - 3º Gru - Majila Frates.<br>34.2017.8.10.0001.2015.0500 Do MANNINO e curros -<br>(1689)<br>                                                                                                    | Exibile expe<br>Exibile expe<br>Recurso<br>E = = = \$\color 10 \$ \$ \$ \$ \$ \$ \$ \$ \$ \$ \$ \$ \$ \$ \$ \$ \$ \$                                                                                                    | diente<br>Nimero (opcional)                                                                                                    | Sigiloso                                        | - 6 ×                                |

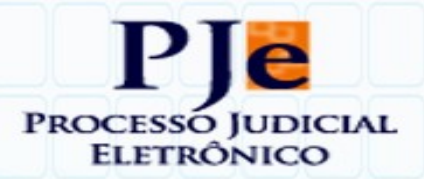

Após a assinatura da petição representativa do recurso, o Sistema faz a juntada aos autos digitais do processo e passa a exibir os seguintes registros:

| Intr | anet Forum X Intranet - Tribunal de Justiça d X 🕅 🕅                                                                                                    | onsulta processos - Tribu × / 14 0807067-34.2017.8.10.0001 × +                                                                                                    |   |     | - 0 | 3 >        |
|------|----------------------------------------------------------------------------------------------------|----------------------------------------------------------------------------------------------------|---|-----|-----|------------|
| 4    | https://pje2h.tjma.jus.br/pje2g/Processo/ConsultaProcesso/Detalhe/                                                                                                    | istAutosDigitais.seam?idProcesso=1405868ica=288b438bf6685bocc85a06f2ff21c8a15c996656e6c90a33ac4d39e4664e511 🔻 🤄 🔍 Perquisar                                                              | • | • • | î î | e :        |
| PJ   | RemNecCiv 2017.8.10.0001<br>CELSO FELIPE FERREIRA X ESTADO DO MARANHAO                                                                                                    |                                                                                                    |   |     | € 4 | <b>.</b> : |
| ļ    | т Q Ø <                                                                                                    | 5703885 Embargos de Declaração Cível (1689) (Recurso)<br>Junido por 40 e con secon secon reconstructor a constructor de constructor de la constructiva de la constructiva                |   |     |     |            |
|      | 27 fev 2020                                                                                                    | I← ← 38 de 39 → →I                                                                                                    |   | 0   | *   | •          |
| •    | JUNTADA DE EMBARGOS DE DECLARAÇÃO CIVEL (1689)<br>D. 5703893 - Embargos de Declaração Civel (1689) (Recurso)<br>L. (B. 5703800 - Razões dos Embargos de Declaração Digital ou<br>Digitalizada (Razões do Recurso)<br>1207 | EXCELENTISSIMO SENHOR DESEMBARGADOR RELATOR                                                                                                    |   |     |     | ^          |
| •{   | 07 fev 2020<br>EXPEDIÇÃO DE COMUNICAÇÃO ELETRÔNICA<br>© 5558356 - intimação                                                                                                    | PROCESSO N                                                                                                    |   |     |     | l          |
|      | 14.58                                                                                                    |                                                                                                    |   |     |     | 11         |
| •<   | PROFERIDO DESPACHO DE MERO EXPEDIENTE                                                                                                    | XXXX YYYY ZZZZ, regularmente qualificado(a) nos autos digitais, por seu adrogado labitado nos autos, vem respeitosamente à presença de Vosa Exceliacia interpre EMBARGOS DE DECLARAÇÃO . |   |     |     | l          |
|      | 05 fev 2020                                                                                                    | H                                                                                                    |   |     |     | 11         |
| •    | RECEBIDOS OS AUTOS<br>14.28                                                                                                    | Aurente e verante e verifie d'airl (d'airlight) une e celle de secont server                                                                                                    |   |     |     | l          |
| •{   | CONCLUSOS PARA DECISÃO<br>1428                                                                                                    |                                                                                                    |   |     |     | l          |
| •<   | DISTRIBUÍDO POR SORTEIO                                                                                                    | Temos em que,                                                                                                    |   |     |     | l          |
| •    | 6 5527821 - Certitião<br>07.59                                                                                                    | Pede e apera deferimento.                                                                                                    |   |     |     |            |
|      | 05 dez 2019                                                                                                    |                                                                                                    |   |     |     | ~          |

| Intranet Forum X Intra                         | net - Tribunal de Justiça d 🗙 🛛 🎮 Cor | nsulta processos - Tribu × PI# 08070 | 67-34.2017. | B.10.0001 ×       | +                                                                                            |                        |                        |                                     |                 |           | -        | σ         |
|------------------------------------------------|---------------------------------------|--------------------------------------|-------------|-------------------|----------------------------------------------------------------------------------------------|------------------------|------------------------|-------------------------------------|-----------------|-----------|----------|-----------|
| 🗧 🔒 https://pje2h.tjma.jus.br/pje2g/Pr         | ocesso/ConsultaProcesso/Detalhe/lis   | tAutosDigitais.seam?idProcesso=140   | 05868(ca=   | 288b438bf@        | 685bccc85a06f2ff21c8a15c9f9c656e6c90a33ac4d39ef46f4e511 🔻 🛙 🥙                                | Q, Pesquisar           |                        |                                     | ☆ 自             |           | ŀ ŵ      | ø         |
| PJC RemNecCiv<br>CELSO FELIPE FERREIRA X ESTAD | 8.10.0001 🔥                           |                                      |             |                   |                                                                                              |                        |                        |                                     |                 |           | ₿        | ¥         |
| Documentos                                     |                                       |                                      |             |                   |                                                                                              |                        |                        |                                     |                 |           |          |           |
|                                                |                                       |                                      |             |                   |                                                                                              |                        |                        |                                     |                 |           |          | ^         |
| ID a partir de                                 | Até                                   | Documentos                           |             |                   |                                                                                              |                        |                        |                                     |                 |           |          |           |
| 5703889                                        | 5703890                               | ld Id na origem Número               | Origem J    | untado em         | Juntado por                                                                                  |                        | Documento              | Тіро                                |                 |           | Ane      | exos      |
| PESQUISAR LIMPAR                               |                                       | 5703889                              | 2º Grau     | 27/02/20<br>12:07 | ALINE LOPES DA SILVA - PROCURADORIA DO MINISTÉRIO PÚBLICO DO MARANHÃO - PROCURADOR/GESTOR    | ESTADO DO              | Recurso                | Embargos de Decla                   | ıração Cível (1 | 1689)     |          |           |
|                                                |                                       | 5703890                              | 2º Grau     | 27/02/20<br>12:07 | ALINE LOPES DA SILVA - PROCURADORIA DO MINISTÉRIO PÚBLICO DO<br>MARANHÃO - PROCURADOR/GESTOR | ESTADO DO              | Razões do<br>Recurso   | Razões dos Embar<br>ou Digitalizada | gos de Decla    | ração Dig | ita) 🛛   |           |
|                                                |                                       |                                      |             |                   |                                                                                              |                        |                        |                                     |                 | 2 resulta | idos enc | contrados |
|                                                |                                       |                                      |             |                   |                                                                                              |                        |                        |                                     |                 |           |          |           |
| Pede e espera deferimento.                     |                                       |                                      |             |                   |                                                                                              |                        |                        |                                     |                 |           |          |           |
| São Luís - MA,                                 |                                       |                                      |             |                   |                                                                                              |                        |                        |                                     |                 |           |          |           |
|                                                |                                       |                                      |             |                   |                                                                                              |                        |                        |                                     |                 |           |          |           |
|                                                |                                       |                                      |             |                   |                                                                                              | ID do Documento<br>Por | 6703889<br>ALINE LOPES | DA SILVA                            | ¢               |           |          |           |
|                                                |                                       |                                      |             |                   |                                                                                              | Em                     | 27/02/2020 12:0        | 07:41                               |                 |           |          |           |
|                                                |                                       |                                      |             |                   |                                                                                              |                        |                        |                                     |                 |           | 12-04    |           |

| Internet Forum X Internet - Tolkumi de Justiça d., X   194 Consulta processos - Tolku, X   194 0007067-34.2017.81.0.000L, X   4                                                                                                    |    |   | - | ø   | ×  |
|----------------------------------------------------------------------------------------------------|----|---|---|-----|----|
| 💽 🔒 https://gjk2h.gma.jus.br/gjk2g/Painel/painel/painel/ | 合自 | ◙ | + | n e | ∍≡ |
| P e RemNecCiv 34.2017.8.10.0001 - Estaduais                                                                                                    |    |   |   |     |    |
| 5703889 - Embargos de Declaração Cível (1689) (Recurso)<br>Juntado por AUNE torce ak deux em apresada 1267.41                                                                                                    | C  | * | ¥ | •   | •  |

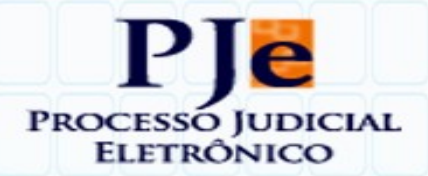

# 2. Protocolo e juntada de petição do recurso e anexos utilizando o ícone *Menu* para responder acionando a "Juntar documentos".

Carregada a página (tela ou aba) **"Juntar documentos"** é possível peticionar nos autos digitais do processo judicial, nos moldes já detalhados no item anterior.

Repetimos o exemplo de protocolo e respectiva juntada de uma petição representativa de um recurso "Embargos de Declaração Cível" (1689)".

| Coronae Leporis X Deneb Wezen                                                                                                    |                         |                   |                           |            | ⊖ ≛ ≡             |
|----------------------------------------------------------------------------------------------------|-------------------------|-------------------|---------------------------|------------|-------------------|
| Juntar documentos                                                                                                    |                         |                   |                           |            |                   |
| Tipo de documento*                                                                                                    | Descrição               | Nümero (opcional) | Modelo                    | □ Siailosa |                   |
| Selecione                                                                                                    |                         |                   | Selecione um modelo       |            |                   |
| 🖶 B I U aix 📰 🗃 📰 Tipo de font                                                                                                    | • Tamanho • X, x, 🚝 💥 🕅 | 600 M& EE == *    | or 18 " <u>A.v.</u> 🗊 💷 💷 | 5          | Rascunho salvo em |
|                                                                                                    | Editor de<br>do PJ      | texto<br>Je       |                           |            |                   |
| SALVAR                                                                                                    |                         |                   |                           |            |                   |
| and the second second |                         |                   |                           |            |                   |

Carregada a página (tela ou aba) é possível protocolar e juntar ao PJe a petição nos autos digitais do processo judicial, a exemplo das petições dos recursos que devam ser iniciados ou integralmente processados nos próprios autos, bem como anexar os documentos que o(a) recorrente pretenda associar à peça recursal.

Tratando-se de interposição de recurso, o usuário deve procurar nessa lista o tipo de documento que identifique a espécie de recurso que pretenda protocolar no PJe.

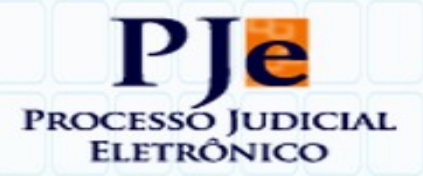

Reiteramos que a correta classificação garante que o arquivo digital representativo do recurso seja facilmente localizado e identificado na lista de petições e/ou documentos associados que forem juntados aos autos, otimizando o processamento e agilizando o julgamento.

O campo **"Descrição**" é editável, de modo que o texto preenchido automaticamente pelo sistema deve ser substituído pela palavra **"Recurso"**.

| 😻 Resposta a expediente - Tribunal de Justiça do Estado do Maranhão -                                                                                                    | 2º Grau - Mozilla Firefox                                        |                                                                                                    | - 🗆 ×                        |
|----------------------------------------------------------------------------------------------------|------------------------------------------------------------------|----------------------------------------------------------------------------------------------------|------------------------------|
| https://pje2h.tjma.jus.br/pje2g/pages/resposta/resposta.se                                                                                                    | am?id=66203&processoJudicialId                                   | =66203&expedienteId=475404                                                                                            |                              |
| PJe RvC 83.2018.8.10.0000 - estado do maranhao - defensoria publica do es                                                                                                    | TADO DO MARANHAO X ATO DO JUIZ                                   | : DA 2ª VARA DE BURITICUPU <del>-</del>                                                                               |                              |
| Intimação de acórdão                                                                                                    |                                                                  | 27/0                                                                                                    | • 02/2020 23:59:59           |
| ESTADO DO MARANHAO - DEFENSORIA PUBLICA DO EST<br>Expedição eletrônica (23/01/2020 10:13:28)<br>Prazo 30 dias.                                                                                                    | IADO DO MARANHAO<br>em 24/01/2020 12:43:24.<br>Exibir expediente | Sugerimos que, no campo<br>"Descrição", o texto preenchio<br>pelo sistema seja substituído<br>pela palavra "Recurso"! | ol                           |
| Tipo de documento*<br>Embargos de Declaração Cível (1689)                                                                                                    | Descrição<br>                                                    | Número (opcional) 01                                                                                                  | iloso                        |
|                                                                                                    |                                                                  | Rascunho salvo                                                                                                    | em18/02/2020 09:05:28        |
| B       I       U       abc       目       Import       Import | · ×. ×' ∰ ₩ % ₩ √                                                | (面 新 \$};<br>▼ \$25 <>>                                                                                               |                              |
| EXCELENTÍSSIMO SENHOR PRESIDENTE DO TRIBUNAL DE                                                                                                    | E JUSTIÇA DO MARANHÃO                                            |                                                                                                    | ^                            |
| EMBARGOS DE DECLARAÇÃO                                                                                                    | Suger                                                            | imos que, no campo "Desci                                                                                             | rição",                      |
| []                                                                                                    | sub                                                              | stituído pela palavra "Recu                                                                                           | rso <sup><sup>°</sup>!</sup> |
| Termos em que,                                                                                                    |                                                                  |                                                                                                    |                              |
| Pede e espera deferimento.                                                                                                    |                                                                  |                                                                                                    |                              |
| São Luís - MA, 18 de fevereiro de 2020.                                                                                                    |                                                                  |                                                                                                    | ~                            |
| SALVAR                                                                                                    |                                                                  |                                                                                                    |                              |
| Somente será possível incluir anexos, após salvar o conteúdo d<br>documento do editor                                                                                                    | lo                                                               |                                                                                                    |                              |
|                                                                                                    |                                                                  |                                                                                                    |                              |

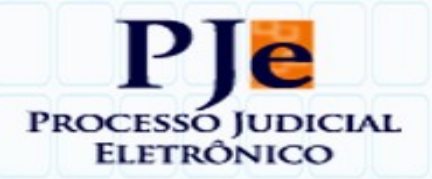

### 3. Tipos de documentos representativos dos recursos

Esclarecemos, por oportuno, que a taxionomia de classificação dos recursos judiciais pode ser acessada pelo link seguinte:

https://www.cnj.jus.br/sgt/consulta\_publica\_classes.php

Na página **"Juntar documentos"**, no campo **"Tipo de documentos**" estão listados, dentre outros, os tipos representativos dos recursos.

E os principais tipos de documentos representativos dos **recursos** que são **interpostos nos próprios autos digitais** em que proferido o provimento jurisdicional (decisão, sentença ou acórdão) impugnado estão listados adiante:

### I - RECURSOS RELACIONADOS AOS PROCESSO DE NATUREZA NÃO-CRIMINAL

### 1- Na jurisdição do 2º Grau:

- 1.1 Agravo Interno Cível (1208)
- 1.2 Agravo em Recurso Especial (11881)
- 1.3 Agravo em Recurso Extraordinário (1045)
- 1.4 Embargos de Declaração Cível (1689)
- 1.5 Recurso Adesivo
- 1.6 Recurso Especial (213)
- 1.7 Recurso Extraordinário (212)
- 1.8 Recurso Ordinário Cível (211)

### 2- Na jurisdição do 1º Grau:

- 2.1 Apelação Cível (1728)
- 2.2 Embargos de Declaração Cível (1689)
- 2.3 Embargos Infringentes na Execução Fiscal (210)
- 2.4 Recurso Adesivo

### 3- Na jurisdição dos Juizados Especiais Cíveis:

- 3.1 Embargos de Declaração Cível (1689)
- 3.2 Recurso Inominado Cível (460)

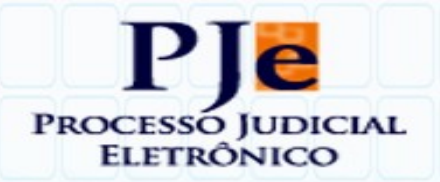

- 3.3 Recurso Ordinário Cível (211)
- 4- Na jurisdição das Turmas Recursais:
  - 4.1 Agravo em Recurso Especial (11881)
  - 4.2 Agravo em Recurso Extraordinário (1045)
  - 4.3 Embargos de Declaração Cível (1689)
  - 4.4 Recurso Especial (213)
  - 4.5 Recurso Extraordinário (212)
  - 4.6 Recurso Ordinário Cível (211)
- 5- Na jurisdição da Turma Estadual de Uniformização:
  - 5.1 Agravo em Recurso Especial (11881)
  - 5.2 Agravo em Recurso Extraordinário (1045)
  - 5.3 Embargos de Declaração Cível (1689)
  - 5.4 Recurso Especial (213)
  - 5.5 Recurso Extraordinário (212)

#### II – RECURSOS RELACIONADOS AOS PROCESSO DE NATUREZA CRIMINAL

- 1. Na jurisdição do 2º Grau:
  - 1.1 Agravo de Instrumento em Recurso Especial (1711)
  - 1.2 Agravo Regimental Criminal (1729)
  - 1.3 Embargos de Declaração Criminal (420)
  - 1.4 Embargos Infringentes e de Nulidade (421)
  - 1.5 Recurso Especial (213)
  - 1.6 Recurso Extraordinário (212)
  - 1.7 Recurso Ordinário Criminal (1730)

### 2. Na jurisdição do 1º Grau:

- 2.1 Embargos de Declaração Criminal (420)
- 2.2 Recurso em Sentido Estrito (426)
- 3. Na jurisdição dos Juizados Especiais Criminais:
  - 3.1 Embargos de Declaração Criminal (420)

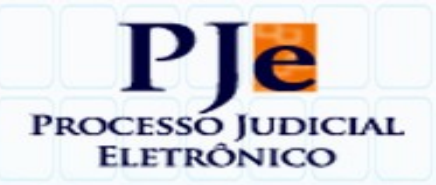

- 3.2 Recurso Em Sentido Estrito (426)
- 4. Na jurisdição das Turmas Recursais:
  - 4.1 Agravo de Instrumento em Recurso Especial (1711)
  - 4.2 Embargos de Declaração Criminal (420)
  - 4.3 Recurso Especial (213)
  - 4.4 Recurso Extraordinário (212)
  - 4.5 Recurso Ordinário Criminal (1730)

## **NOTAS COMPLEMENTARES**

Alguns recursos, consideradas a sua forma de processamento, a instância em que devem ser protocolados e bem assim porque processados em apartados, continuam sendo protocolados no PJe pelo MENU, como NOVO PROCESSO ou NOVO PROCESSO INCIDENTAL, formando-se autos com numeração própria, a exemplo do(a):

<u>AGRAVO DE INSTRUMENTO</u> - para atender ao disposto no art. 1.016 do CPC, deve ser protocolado no PJe do 2º Grau, pelo MENU  $\rightarrow$  NOVO PROCESSO, selecionando-se a classe judicial **"Agravo de Instrumento (202)"**.

<u>CORREIÇÃO PARCIAL</u> – deve ser protocolada no PJe do 2º Grau pelo MENU  $\rightarrow$  NOVO PROCESSO, selecionando a classe judicial **"Correição Parcial Cível (10942)"** ou **"Correição Parcial Criminal (419)"** 

## LINKS DE ACESSO AOS MANUAIS DO PJe 2.0

**1 - Manual do Advogado** https://www.pje.jus.br/wiki/index.php/Manual\_do\_Advogado

2 - Manual dos Representantes https://www.pje.jus.br/wiki/index.php/Manual\_dos\_Representantes

3 -Manual de utilização do PJe SEM certificado digital

https://www.pje.jus.br/wiki/index.php/Manual\_do\_Usu%C3%A1rio\_sem\_representa %C3%A7%C3%A3o